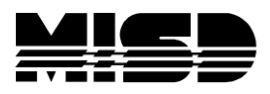

MISD PowerSchool Document

## Search by Grades / Attendance to Find Low Performing Students

For example the student must have a C- or better to play a sport in your district.

Step 1. In the search window type for this example basketball#

| PowerSchool                                                                                 | School: Apple Grove High School 1<br>Term: 08-09 Semester 1                                                             | Logout ? |
|---------------------------------------------------------------------------------------------|----------------------------------------------------------------------------------------------------|----------|
| Functions                                                                                   | Search Students                                                                                                    | 210,     |
| Absentee Report                                                                             | basketball#                                                                                                    | <u>A</u> |
| Enrollment Summary                                                                          | View Field List How to Search                                                                                           | U        |
| Master Schedule<br>PowerLunch<br>Reports<br>Special Functions<br>Teacher Schedules<br>Setup | Browse Students<br>A B C D E F G H I J K L M<br>N O P Q R S T U V W X Y Z<br>9 10 11 12 M F All Current Selection (619) |          |
| Personalize<br>PowerScheduler<br>School<br>Staff<br>System<br>Dashboard<br>PT Administrator | Other Options<br>Stored Searches Stored Selections Enroll New Student                                                   |          |

**Step 2**. Once you have the list of the basketball players on your screen / choose from the **Select a function for this group of students** drop down list - **Search By Grades/Attendance** 

| Special Functions                                                                           |                                                                                                    |
|---------------------------------------------------------------------------------------------|----------------------------------------------------------------------------------------------------|
| Teacher Schedules                                                                           | Search: basketball#                                                                                                    |
| Setup                                                                                       | Matches: (15)                                                                                                    |
| Personalize<br>PowerScheduler<br>School<br>Staff<br>System<br>Dashboard<br>PT Administrator | (840001095) (12/15/90) (12) Adair, Brandon<br>(10045) (12/02/89) (12) Anderson, Barry<br>(840001334) (10/28/91) (11) Anderson, John<br>(840000396) (03/24/91) (10) Andrews, Justin P<br>(10165) (11/20/91) (11) Danger, Nick<br>(840000784) (01/01/90) (12) Davis, Frank<br>(10537) (09/13/91) (11) Davis, Randy<br>(840000535) (09/16/92) (10) Dowdle, Jon-Michael<br>(840001470) (03/11/91) (11) Gibbons, Kenneth<br>(10578) (11/03/90) (12) Montana, Joe<br>(840001532) (11/29/91) (11) Murphy, James<br>(840001753) (08/05/90) (12) Myers, Benjamin<br>(840001753) (08/05/90) (12) Myers, Benjamin<br>(840001753) (08/05/90) (12) Pezalla, Andrew<br>(10615) (03/21/90) (12) Sarkousian, Andy<br>(10159) (07/17/91) (11) Singh, Tejender<br>Select a function for this group of students<br>Search By Grades/Attendance |

**Step 3**. When the page opens in the - **Which students to include** - choose the selected 15 students

Note: By choosing the option above you will only be searching the 15 students on the team and not your entire student list

|   | Search By                                                          | Grades/Attendance                                                |
|---|--------------------------------------------------------------------|------------------------------------------------------------------|
|   | Which<br>students<br>to include                                    | The selected 15 students     All 619 currently enrolled students |
| - | Term                                                               | 08-09 Semester 1                                                 |
|   | Minimum #<br>of classes<br>needed<br>to meet<br>search<br>criteria | 0                                                                |
|   | Scan<br>for this<br>final grade<br>(comma<br>separated)            | Any = 🔻                                                          |
|   | Scan<br>for this<br>final grade<br>percentage                      |                                                                  |
|   | Scan<br>for this<br>citizenship<br>grade<br>(comma<br>separated)   | Any = 🔻                                                          |
| _ |                                                                    |                                                                  |

Step 4. Fill in the Minimum # of classes needed to meet search criteria Note: this is the number of failing grades needed to declare a student ineligible to participate in the sport

| Search By (                                                        | Grades/Attendance                                                |
|--------------------------------------------------------------------|------------------------------------------------------------------|
| Which<br>students<br>to include                                    | The selected 15 students     All 619 currently enrolled students |
| Term                                                               | 08-09 Semester 1                                                 |
| Minimum #<br>of classes<br>needed<br>to meet<br>search<br>criteria | ٥                                                                |
| Scan<br>for this<br>final grade<br>(comma<br>separated)            |                                                                  |
| Scan<br>for this<br>final grade<br>percentage                      |                                                                  |
| Scan<br>for this<br>citizenship<br>grade<br>(comma<br>separated)   | Any = T                                                          |
|                                                                    | Scan this attendance mode Meeting                                |

Step 5. Next in the Scan for this final grade you will need to check the box and fill in the grades that will make the student ineligible to participate in the activity Note: the grades must be comma separated with no spaces

| Search By                                                          | Grades/Attendance                                                |
|--------------------------------------------------------------------|------------------------------------------------------------------|
| Which<br>students<br>to include                                    | The selected 15 students     All 619 currently enrolled students |
| Term                                                               | 08-09 Semester 1                                                 |
| Minimum #<br>of classes<br>needed<br>to meet<br>search<br>criteria | 1                                                                |
| Scan<br>for this<br>final grade<br>(comma<br>separated)            | Any = F,D-,D,D+                                                  |
| Scan<br>for this<br>final grade<br>percentage                      |                                                                  |
| Scan<br>for this<br>citizenship<br>grade<br>(comma<br>separated)   | Any =                                                            |
| . ,                                                                |                                                                  |

**Step 6**. In the **Scan for attendance** / make sure you **uncheck the box** unless you are searching for students with failing grades and excessive absences

|     | grade<br>(comma<br>separated)       |                                                                                                    |
|-----|-------------------------------------|----------------------------------------------------------------------------------------------------|
| _ ( | Scan<br>for<br>attendance           | Scan this attendance mode Meeting  or this attendance code All Present Codes  Scan all attendance records Only scan records in this date range 6/1/2008 - 10/14/2008 (dates) |
|     | Scan for grades in                  | Historical grades  Store code/Final grade: S1                                                                                                    |
|     | Scan for all<br>classes<br>enrolled | <ul> <li>as of this date 10/15/2008</li> <li>anytime during the current term</li> </ul>                                                                                      |
|     | Results                             | <ul> <li>Make this the current selection of students</li> <li>Display matching students &amp; Sections</li> <li>Search by GPA</li> </ul>                                     |
|     |                                     | Submit                                                                                                    |

**Step 7**. In the **Scan for grades in** - use the drop down and choose which option relates to the current grading period - if you have already stored your grades choose the **Historical grades** option

| (comma<br>separated)                |                                                                                                    |
|-------------------------------------|----------------------------------------------------------------------------------------------------|
| Scan<br>for<br>attendance           | Scan this attendance mode Meeting  for this attendance code All Present Codes  Scan all attendance records Only scan records in this date range 6/1/2008 - 10/14/2008 (dates) |
| Scan for grades in                  | Historical grades<br>Historical grades<br>Current grades                                                                                                    |
| Scan for all<br>classes<br>enrolled | <ul> <li>as of this date 10/15/2008</li> <li>anytime during the current term</li> </ul>                                                                                       |
| Results                             | <ul> <li>Make this the current selection of students</li> <li>Display matching students &amp; Sections</li> <li>Search by GPA</li> </ul>                                      |
|                                     | Submit                                                                                                    |

Step 8. Store code/Final grade - input the term you are searching Note: S1 S2 Q1 T1 etc

| Scan<br>for<br>attendance           | Scan this attendance mode Meeting  for this attendance code All Present Codes  Scan all attendance records Only scan records in this date range 6/1/2008 - 10/14/2008 (dates) |
|-------------------------------------|----------------------------------------------------------------------------------------------------|
| Scan for grades in                  | Historical grades  Store code/Final grade: S1                                                                                                    |
| Scan for all<br>classes<br>enrolled | <ul> <li>as of this date 10/15/2008</li> <li>anytime during the current term</li> </ul>                                                                                       |
| Results                             | <ul> <li>Make this the current selection of students</li> <li>Display matching students &amp; Sections</li> <li>Search by GPA</li> </ul>                                      |

Step 9. Scan for all classes enrolled - if you want to choose a specific date range choose the as if this date option and type in the last day of the term you entered above / S1

| grade<br>(comma<br>separated)       |                                                                                                    |
|-------------------------------------|----------------------------------------------------------------------------------------------------|
| Scan<br>for<br>attendance           | Scan this attendance mode Meeting  for this attendance code All Present Codes  Scan all attendance records Only scan records in this date range 6/1/2008 - 10/14/2008 (dates) |
| Scan for grades in                  | Historical grades  Store code/Final grade: Q1                                                                                                    |
| Scan for all<br>classes<br>enrolled | as of this date 10/15/2008     anytime during the current term                                                                                                    |
| Results                             | Make this the current selection of students     Display matching students & Sections     Search by GPA                                                                        |
|                                     | Submit                                                                                                    |

Step 10. Your next step will be to set the **Results** button to **Display matching students &** Sections - this option will only display the basketball student in your selection

| grade<br>(comma<br>separated)       |                                                                                                    |
|-------------------------------------|----------------------------------------------------------------------------------------------------|
| Scan<br>for<br>attendance           | Scan this attendance mode Meeting  for this attendance code All Present Codes  Scan all attendance records Only scan records in this date range 6/1/2008 - 10/14/2008 (dates) |
| Scan for<br>grades in               | Historical grades  Store code/Final grade: Q1                                                                                                    |
| Scan for all<br>classes<br>enrolled | as of this date 9/7/2008     anytime during the current term                                                                                                    |
| Results                             | <ul> <li>Make this the current selection of students</li> <li>Display matching students &amp; Sections</li> </ul>                                                             |
|                                     | Submit                                                                                                    |

## Step 11. - Click Submit

Once you have submitted the **Matching History** page will open displaying all the students that meet the criteria you have set up.

The student/students that are displayed in the list are not eligible to participate in basketball because of a failing grade.

| Start Page > Special Funct                                                                  | tions > Se | earch By Grades/A | ttendance > | Matching His | story         |                 | z10, 10 |
|---------------------------------------------------------------------------------------------|------------|-------------------|-------------|--------------|---------------|-----------------|---------|
| Functions<br>Absentee Report                                                                | Mato       | hing History      | ,           |              |               |                 |         |
| Daily Bulletin<br>Enrollment Summary<br>Master Schedule                                     |            |                   | 1 Student   | (s) matched  | and selected. |                 |         |
| PowerLunch<br>Reports                                                                       |            | Students          | Term        | Section      | Course Name   | Teacher         |         |
| Special Functions<br>Teacher Schedules                                                      |            | Pezalla, Andrew   | 2008-2009   | ENG2100-1    | Speech        | Leier, Joshua P |         |
| Setup                                                                                       |            |                   |             |              |               |                 |         |
| Personalize<br>PowerScheduler<br>School<br>Staff<br>System<br>Dashboard<br>PT Administrator |            |                   |             |              |               |                 |         |

Our list above displays one student that will not be allowed to participate. He will have to receive a passing grade in the next quarter in his Speech class to be eligible to be an active member of the team again.

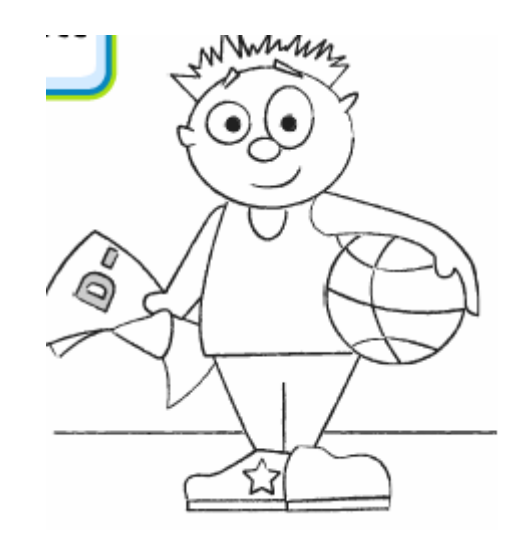